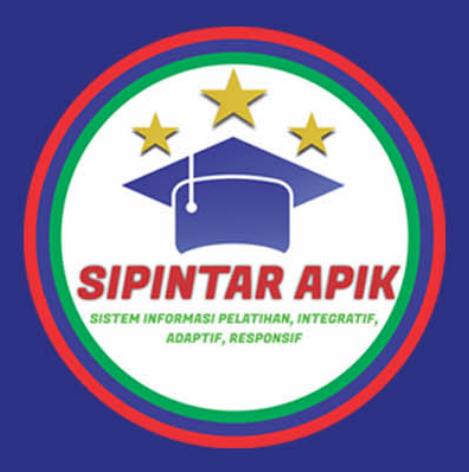

# Panduan Penggunaan LMS SIPINTAR APIK

# Sistem Informasi Pelatihan Integratif, Adaptif, Responsif

Akuntabel Professional Integritas Kebersamaan

BELAJAR DIMANAPUN, KAPANPUN

SIPINTAR A Jarak Dan Halangan

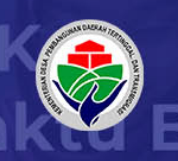

Pusat Pelatihan Pegawai ASN Kementrian Desa, Pembangunan Daerah Tertinggal dan Transmigrasi Republik Indonesia

# Daftar Isi

- 1. Mengakses SIPINTAR APIK
- 2. Registrasi Peserta
- 3. Mengikuti Pelatihan
  - 3.1. Jadwal Pelatihan
  - 3.2. Mata Pelatihan
    - 3.2.1. Ebook/Modul (Menu Mata Pelatihan)
    - 3.2.2. Bahan Tayang (Menu Mata Pelatihan)
    - 3.2.3. Resume (Menu Mata Pelatihan)
    - 3.2.4. Live Class (Menu Mata Pelatihan)
    - 3.2.5. Penugasan/Kuis (Menu Mata Pelatihan)
    - 3.2.6. Evaluasi Pengampu/Widyalswara(Menu Mata Pelatihan)
    - 3.2.7. Knowledge Management Learning (Menu Mata Pelatihan)
  - 3.3. Kertas Kerja
  - 3.4. Evaluasi Akhir
  - 3.5. Evaluasi Penyelenggara
  - 3.6. Mengunduh E-Sertifikat

# **1. Mengakses SIPINTAR APIK**

Untuk dapat mengakses SIPINTAR APIK dapat melalui URL : <u>http://e-</u>learningasn.pusdiklatasn.kemendesa.go.id/

Peserta harus menggunakan Browser/Peramban **FireFox** atau **Chrome** versi terbaru, tidak diperkenankan diluar Firefox atau Chrome. Berikut adalah tampilan beranda SIPINTAR APIK

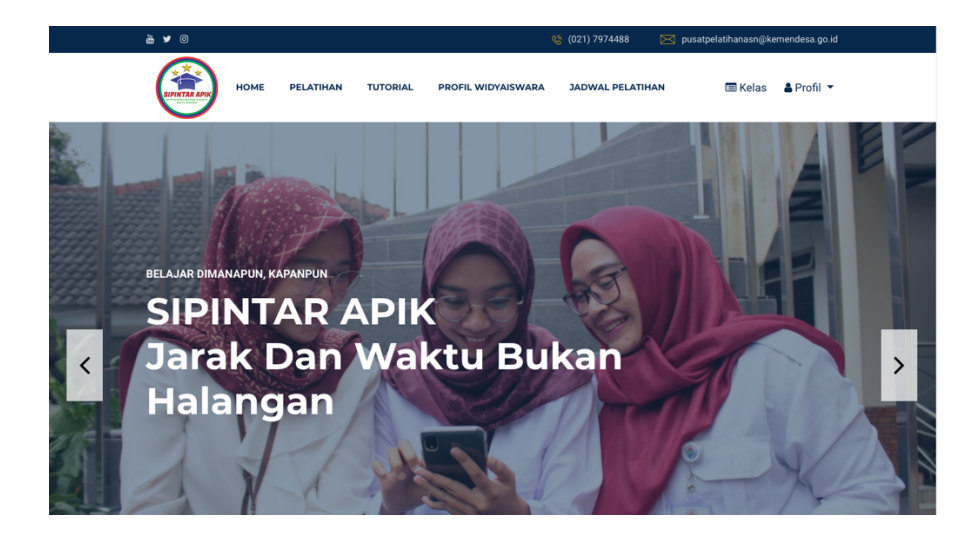

### 2. Registrasi Peserta

Setiap peserta yang ingin mengikuti Pelatihan diwajibkan untuk melakukan Registrasi mandiri pada SIPINTAR APIK, dengan langkah sebagai berikut:

- Masuk ke SIPINTAR APIK
- Klik tombol Registrasi di kanan atas halaman.
- Isi seluruh isian form pada halaman Registrasi Peserta sesuai dengan petunjuk.
  Catatan : Pastikan email yang anda daftarkan adalah alamat email anda yang aktif, alamat Email ini akan digunakan sebagai identitas login dan system akan memberikan notifikasi melalui email yang di daftarkan tersebut.

Pilih Pelatihan yang ingin anda ikuti, pada isian form paling bawah.
 Catatan: Pastikan anda memilih Pelatihan yang benar. Konsultasikan kepada panitia penyelenggara, pelatihan mana yang harus dipilih.

| Pilih Pelatihan yang ingin anda ikuti:                                     |
|----------------------------------------------------------------------------|
| Pasukan anua meminin pelaunan yang benar. Konsultasikan dengan pantua Anua |
| 🔿 Latsar Pembentukan Jabfung PSM Angkatan VIII Tahun 2021                  |
| Latsar Pembentukan Jabfung PSM Angkatan VIII Tahun 2021                    |
| O Latsar Pembentukan Jabfung PSM Angkatan IX Tahun 2021                    |
| Latsar Pembentukan Jabfung PSM Angkatan IX Tahun 2021                      |
| Foto Peserta Masukkan pas foto terakhir Anda                               |
| Choose File No file chosen                                                 |
| File yang diizinkan jpg Maksimal size 2MB                                  |
|                                                                            |
| Daftar                                                                     |
|                                                                            |

 Jika berhasil pada proses registrasi maka anda akan di arahkan pada halaman Registrasi Berhasil dan kemudian silahkan tunggu proses moderasi oleh Admin.
 Setiap Peserta yang baru saja berhasil mendaftar akan dimoderasi dahulu oleh Admin sebelum dapat masuk menggunakan SIPINTAR APIK. Pemberitahuan bahwa akun Anda telah dimoderasi dan dapat memulai menggunakan system SIPINTAR APIK akan di kirimkan melalui Email anda daftarkan pada proses Registrasi sebelumnya.

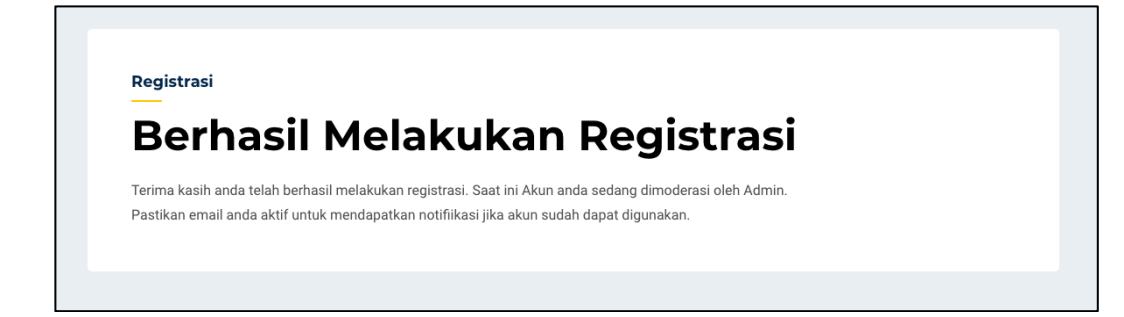

# 3. Mengikuti Pelatihan

Setelah Akun anda telah di moderasi oleh Admin, anda dapat langsung mulai menggunakan SIPINTAR APIK. Silahkan Login terlebih dahulu dengan klik tombol Login pada kanan atas Beranda. Dan dilanjutkan dengan mengisi Email yang didaftarkan beserta password.

Jika Anda berhasil Login maka Anda akan diarahkan pada halaman "Kelas" yang berisi List-List Pelatihan yang akan akan/sedang Anda ikuti.

| Hai,                                                                                                    |  |
|----------------------------------------------------------------------------------------------------|--|
| Selamat belajar kembali Muhanmad Taufiq Ridha                                                                  |  |
| Pelatihan                                                                                                    |  |
| List Pelatihan Anda                                                                                            |  |
|                                                                                                    |  |
|                                                                                                    |  |
| PEGAWAIASN                                                                                                    |  |
| de la companya de la companya de la companya de la companya de la companya de la companya de la companya de la |  |
| DIRLAT DASAR JABFUNG PSM                                                                                       |  |
|                                                                                                    |  |
|                                                                                                    |  |
|                                                                                                    |  |
|                                                                                                    |  |
| Latsar Pembentukan                                                                                             |  |
| Jabfung PSM                                                                                                    |  |
| 2021                                                                                                    |  |
|                                                                                                    |  |
| Tanggal Mulai Mengikuti: Feb 23 2021                                                                           |  |
|                                                                                                    |  |
| Masuk                                                                                                    |  |
|                                                                                                    |  |

Klik tombol Masuk untuk mulai mengikuti Pelatihan.

• Untuk mengkses Kembali halaman "Kelas" ini sewaktu-waktu, anda dapat menekan tombol Kelas pada kanan atas halaman ketika anda dalam status telah login.

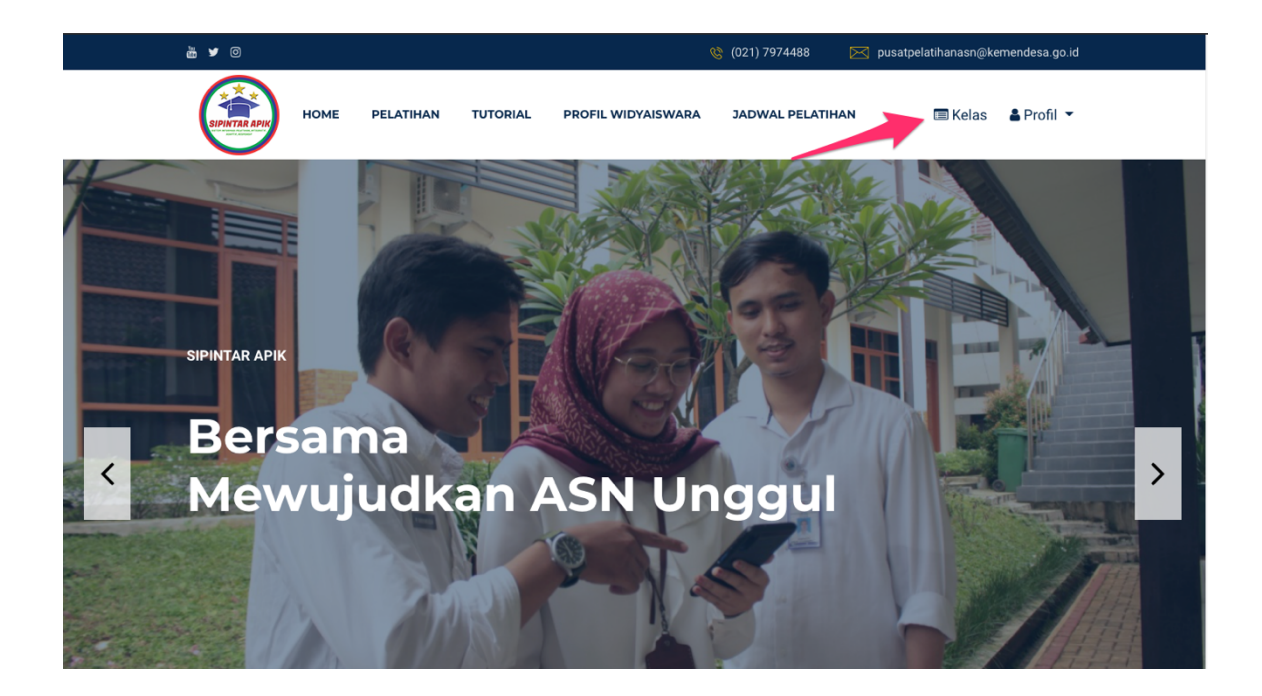

### Konten-konten Dalam Pelatihan

Setelah Anda telah berhasil mulai mengikuti Pelatihan dengan menekan tombol masuk sebelumnya, anda akan diarahkan pada halaman "Detail Pelatihan" yang anda ikuti.

Didalam halaman detail Pelatihan ini akan ada terdapat beberapa bagian. Berikut overview beberapa bagian tersebut yang nantinya akan dibahas lebih detail pada halaman selanjutnya.

#### 1. Jadwal Pelatihan

|  | Dist      Dist      Dist <thdis< th="">      Dist      <thdist< th="">      Di</thdist<></thdis<> |  |  |  |
|--|----------------------------------------------------------------------------------------------------|--|--|--|
|--|----------------------------------------------------------------------------------------------------|--|--|--|

Bagian ini berisi informasi jadwal Pelatihan yang anda ikuti, klik pada gambar di Jadwal untuk memperbesar.

#### 2. Mata Pelatihan

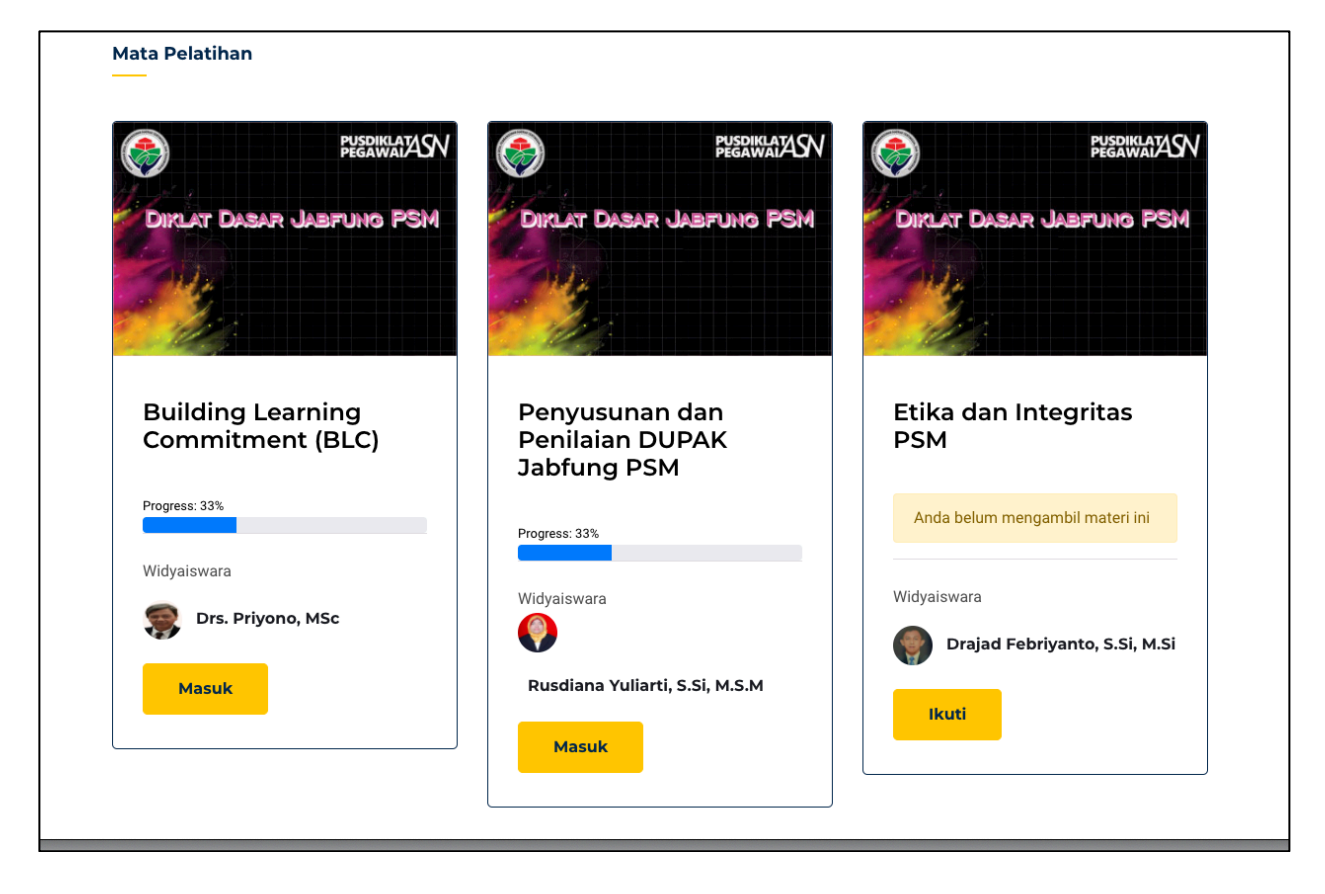

Bagian ini berisi List-List Mata Pelatihan/Materi dari Pelatihan yang anda ikuti. Setiap mata pelatihan mempunyai keterangan Widyaiswara pengampu dan progress yang telah anda selesaikan. Progress pada setiap Mata Pelatihan ini diharuskan 100% seluruhnya untuk dapat dinyatakan Anda telah berhasil menyelesaikan Pelatihan.

#### 3. Kertas Kerja

| Rancangan Aktualisasi akan dibuka pada                                                                                                    |                                                                                                    |
|----------------------------------------------------------------------------------------------------|----------------------------------------------------------------------------------------------------|
| Mar 07 2021, 12:00<br>s/d<br>Mar 08 2021, 12:00                                                                                                    | Laporan Aktualisasi akan dibuka pada<br>Mar 08 2021, 12:00<br>s/d<br>Mar 09 2021, 12:00                                                                                                    |
| Upload Rancangan Aktualisasi disini.<br>Pastikan anda mengupload dokumen yang benar.<br>Choose File No file chosen<br>File yang dizinkan doc docx.pdf Maksimal size<br>20MB | Upload Laporan Attualiasai disiri.<br>Pastikan anda mengupload dokumen yang benar.<br>Choose File No file chosen<br>File yang dizirikan doc.doc.ypdf Maksimal size<br>20MB                               |
|                                                                                                    | 4/d<br>Mar 08 2021, 12:00<br>Upload Rancangan Aktualisasi disini.<br>Pastikan anda mengupload dokumen yang benar.<br>Choose File No file chosen<br>File yang dizinkan doc,docx,pdf Maksimal size<br>20MB |

Bagian ini anda diharuskan mengunggah file Kertas Kerja anda kedalam sistem.

#### 4. Evaluasi Akhir

|                                               |                                                                                                    | _ |
|-----------------------------------------------|----------------------------------------------------------------------------------------------------|---|
| Evaluasi<br>baik pilit<br>Untuk pi<br>kemudia | (Abhr terbagi 2 sesi: Pilihan Ganda & Essay Tiap sesi memiliki waktu masing-masing, silahkan kuti jadwal<br>han ganda Kik menapan essay.<br>Iman ganda Kik mendi Masaki untuk memulai Test. Untuk essay silahkan dowrload soal terlebih dahulu,<br>an kerjakan, dan upload tembar jawaban setelah selesai |   |
| 1. Pilihan (                                  | Ganda                                                                                                    |   |
|                                               | Evaluasi Albir Pilihan Ganda akan Dimulal Pada<br>Mare 66 2021, 12:00<br>1/d<br>Mar 06 2021, 12:00                                                                                                    |   |
| Setelah menel                                 | kan tember likut, anda akan danahkan langsung pada balamat Ujan<br>Ci <b>ikuti</b>                                                                                                    |   |
| 2. Essay                                      |                                                                                                    |   |
|                                               | Evaluasi Akhir Essayakan Dirrudai Pada<br>Maro 6 2021, 12:00<br>s/d<br>Mar 11 2021, 12:09                                                                                                    |   |
|                                               | Download dahulu file pertanyaan essay disini<br>Download                                                                                                    |   |
|                                               | Librar fini pinahan asay dasi.<br>Natrita ang dang dang dang dang dang dang dang                                                                                                    |   |
|                                               | Upload                                                                                                    |   |

Pada bagian ini anda diharuskan melakukan test yang berisi pilihan ganda dan essay langsung di dalam E-Learning.

#### 5. Evaluasi Penyelenggara

| uasi Penvelenggara                                    |  |
|-------------------------------------------------------|--|
|                                                       |  |
|                                                       |  |
|                                                       |  |
| Silahkan Isi Form Evaluasi Penyelenggara di bawah ini |  |
| Identitas anda akan dirahasiakan                      |  |
|                                                       |  |
| Angkatan *                                            |  |
|                                                       |  |
| Informasi Jadwal Pelatihan *                          |  |
|                                                       |  |
| isi dengan angka (1-100)                              |  |
| Informasi Pelatihan Lainnya *                         |  |
| ·                                                     |  |
| isi dengan angka (1-100)                              |  |
| Kelengkapan Informasi Pelatihan *                     |  |
|                                                       |  |
| ici dangan angka (1-100)                              |  |
| isi dengan angka (1-100)                              |  |
| Kebersihan Asrama, Ruang Kelas, Ruang Makan *         |  |

Bagian ini Anda diharuskan mengisi Survey/Evaluasi Penyelenggara terhadap Pelatihan yang Anda ikuti.

- Untuk dianggap telah menyelesaikan Pelatihan yang diikuti, peserta diharuskan melalui/mengisi semua tahapan diatas.
- Detail petunjuk pada masing-masing bagian akan dibahas pada halaman berikutnya.

#### III.1 Jadwal

Pada bagian ini akan ditampilkan jadwal detail dari Pelatihan yang sedang Anda ikuti. Klik salah satu file jadwal untuk jadwal dalam ukuran lebih besar.

### **III.2 Mata Pelatihan**

Anda dapat mulai mengikuti Mata Pelatihan dengan menekan tombol Masuk pada salah satu Mata Pelatihan.

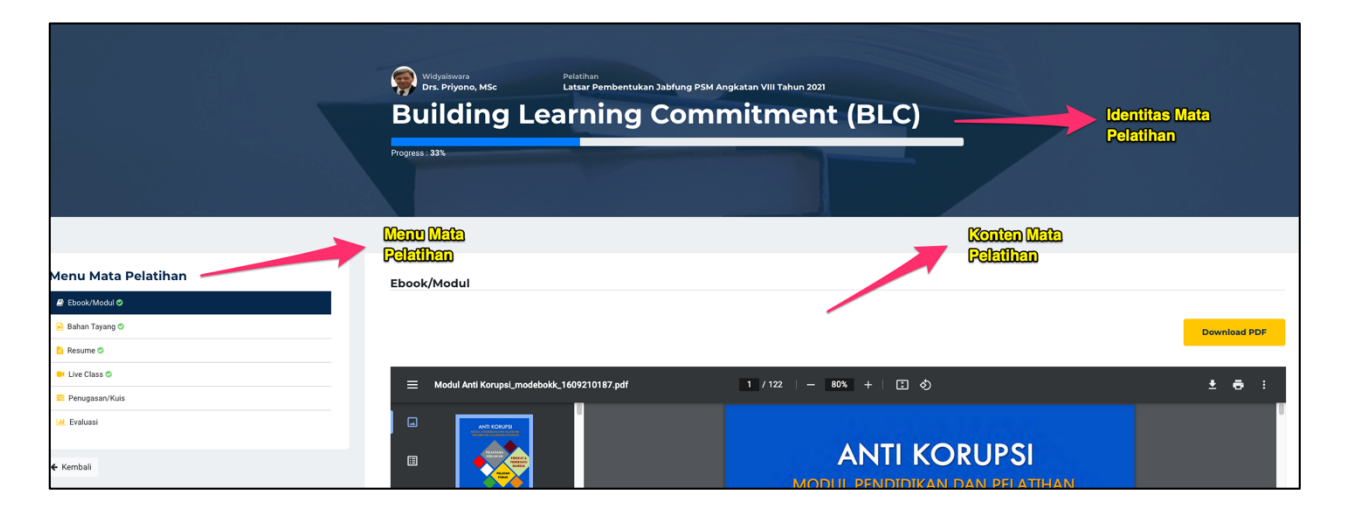

Saat masuk ke dalam halaman detail Mata Pelatihan, Anda akan ditampilkan halaman sbb:

#### a. Identitas Mata Pelatihan

Berisi judul Mata Pelatihan, Widyaiswara pengampu, dan presentase progress Anda pada Mata Pelatihan tersebut

#### b. Menu Mata Pelatihan

Menu-menu yang terdapat pada mata pelatihan yang dipilih. Setiap item menu mewakili progress presentase penyelesain mata pelatihan yang Anda pilih. Setiap item yang telah Anda kerjakan akan ditandai dengan ikon 📀 .

#### c. Konten Mata Pelatihan

Area yang berisi konten dari item menu Mata Pelatihan yang dipilih.

- Anda diharuskan mengerjakan/melewati seluruh item pada menu mata pelatihan untuk mendapatkan progress 100% penyelesaian pada Mata Pelatihan.
- Detail petunjuk mengerjakan tiap menu di item Mata Pelatihan akan dibahas lanjut

# III.2.1 Ebook/Modul (Menu Mata Pelatihan)

Pada item ini, anda diharuskan belajar mandiri/membaca Ebook/Modul yang tersedia. Sistem akan menabahkan presentase progress Anda ketika anda telah selesai membaca.

# III.2.2 Bahan Tayang (Menu Mata Pelatihan)

Pada item ini berisi Bahan Tayang yang diberikan Pengampu Anda untuk kemudian Anda pelajari mandiri. Bahan tayang dapat terdiri dari PDF, atau Video. Bahan Tayang juga dapat berisi lebih dari satu file, pastikan Anda membaca seluruh Bahan Tayang yang tersedia untuk dapat mendaptkan tambahan presentase progress penyelesaian.

# III.2.3 Resume (Menu Mata Pelatihan)

Untuk mengerjakan item ini, anda diharuskan mengupload file Resume.

- Item ini memiliki waktu Tersedia & Ditutup. Pastikan Anda mengupload file Resume dalam rentang waktu tersebut.
- Lakukan download file template Resume terlebih dahulu, kemudian gunakan file tersebut untuk kemudian di upload.
- Anda tidak dapat mengupload file Resume ketika waktu upload sudah ditutup.
- Tipe file yang diizinkan untuk di upload .doc .pdf dengan maksimal size 2MB
- Anda dapat mengganti file yang sudah diupload sebelumnya dengan catatan selama waktu upload belum ditutup.

• Jika telah berhasil mengupload presentase progress anda akan bertambah.

| Resume                                                                                                    |
|----------------------------------------------------------------------------------------------------|
| Download file template resume tellably                                                                                                    |
| Download file template resume dabul cosmi<br>Download                                                                                                    |
| Batas akhir upload file resume adalah Mar 08 2021, 12:00                                                                                                    |
| Upload file resume disini<br>Upload file resume disini<br>Choose File No file chosen<br>File yang dizinkan zip.jpg.doc.docx.pdf, Maksimal size 2MB<br>Kirim |

# III.2.4 Live Class (Menu Mata Pelatihan)

Item ini akan menampilkan link Zoom untuk mengikuti Live Class via Zoom dari Pengampu Anda.

- Pastikan Aplikasi Zoom telah diinstal di Laptop/Komputer Anda sebelumnya.
- Klik link yang tersedia maka akan otomatis membuka aplikasi Zoom Anda dan ikut ke dalam Kelas.
- Setelah Anda melakukan Klik dan bergabung ke dalam kelas Zoom, presentase progress anda akan bertambah.

# III.2.4 Penugasan/Kuis (Menu Mata Pelatihan)

Untuk menyelesaikan item ini anda harus mengerjakan Penugasan/Kuis yang diberikan. Pengampu akan memberikan tipe model "Penugasan" atau "Kuis" (salah satu atau keduaduanya).

#### a. Penugasan

- Anda harus mengupload file penugasan ke dalam sistem.
- Upload memiliki waktu Tersedia & Ditutup. Pastikan Anda mengupload file Resume dalam rentang waktu tersebut
- Tipe file yang diizinkan untuk di upload .doc .pdf dengan maksimal size 2MB.
- Anda tidak dapat mengupload file Penugasan ketika waktu upload sudah ditutup.
- Anda dapat mengganti file yang sudah diupload sebelumnya dengan catatan selama waktu upload belum ditutup.

- Anda dapat melihat Nilai yang diberikan oleh Pengampu atas Penugasan yang anda upload.
- Anda dapat melihat komentar yang diberikan oleh Pengampu atas Penugasan yang anda upload. Komentar dapat berisi saran perbaikan, dll.

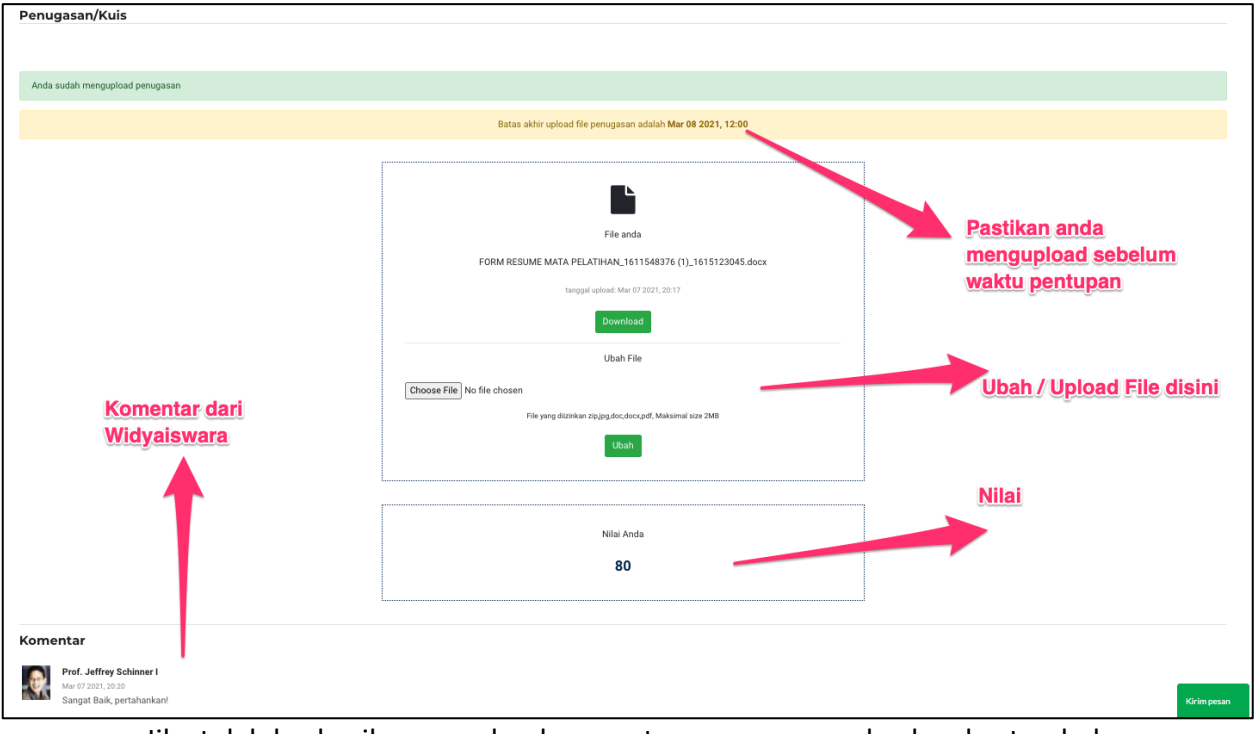

• Jika telah berhasil mengupload presentase progress anda akan bertambah.

#### b. Kuis

- Anda harus mengerjakan kuis yang telah disediakan.
- Mengerjakan Kuis memiliki waktu Tersedia & Ditutup. Pastikan Anda mengerjakan dalam rentang waktu tersebut
- Kuis adalah pilihan ganda dengan model pertanyaan multiple choice atau benar/salah
- Nilai Kuis akan langsung ditampilkan.
- Anda dapat mereview hasil kuis Anda sebagai bahan pembelajaran.
- Setelah berhasil mengerjakan kuis, presentase progress anda akan bertambah.

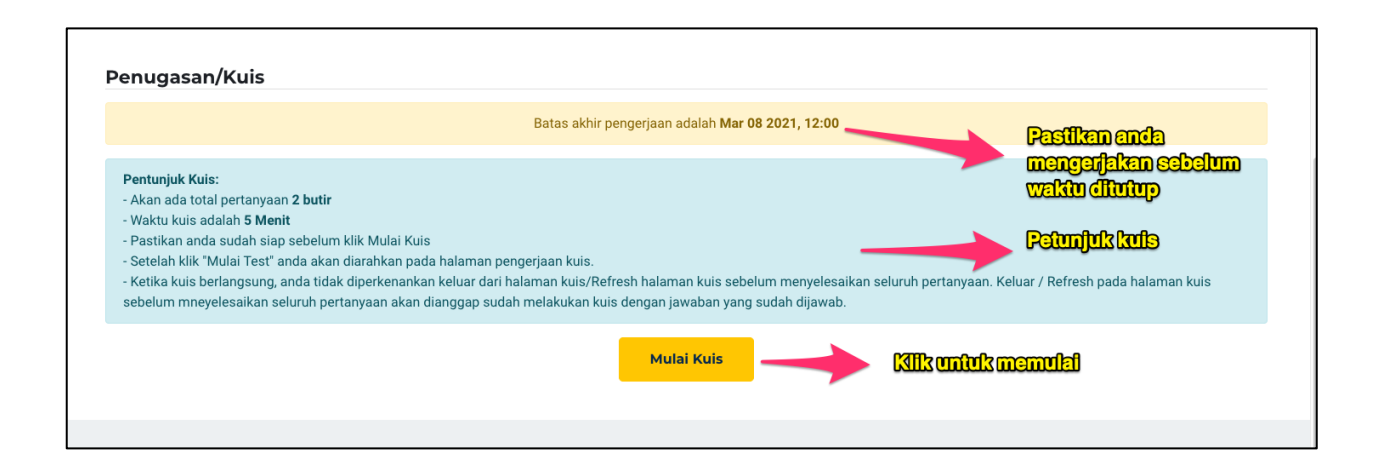

# III.2.5 Evaluasi (Menu Mata Pelatihan)

Item ini berisi survey/evaluasi terhadap pengampu materi/Widyaiswara Anda. Untuk mengerjakan item ini silahkan isi form yang tersedia, dan klik Submit.

- Evaluasi tersedia jika item-item sebelumnya telah anda kerjakan. Jika belum, maka anda diharuskan mengerjakan/menyelesaikan item-item sebelumnya terlebih dahulu.
- Seluruh isian dalam form wajib diisi.
- Setelah berhasil mengerjakan form evaluasi, presentase progress anda akan bertambah.

# III.2.6 Knowledge Management Learning (Menu Mata Pelatihan)

Menu ini bisa terdapat dalam salah satu menu mata pelatihan (Jika Widyiswara pengampu Anda mengaktifkan menu ini)

KML akan terdiri dari 4 tahapan (Internalization, Socialization, Externalization, dan Combination), dan tiap tahapan ini anda diharuskan mengisi form yang tersedia, melakukan kontemplasi/dialog sesuai pengarahan dari pengampu anda, kemudian upload file sesuai tahapan.

- Setiap tahapan memiliki waktu Tersedia & Ditutup. Pastikan Anda mengupload file dalam rentang waktu tersebut.
- Lakukan download file template KML terlebih dahulu, kemudian gunakan file tersebut untuk kemudian di upload.
- Anda tidak dapat mengupload file ketika waktu upload sudah ditutup.
- Anda dapat mengganti file yang sudah diupload sebelumnya dengan catatan selama waktu upload belum ditutup.
- Jika telah berhasil mengupload seluruh tahapan (4 tahapan) maka presentase progress anda akan bertambah.

| Menu Mata Pelatihan | Knowledge Managemen                 | t Learning (KML)                       |
|---------------------|-------------------------------------|----------------------------------------|
| 😑 Ebook/Modul 🛇     |                                     |                                        |
| 🔒 Bahan Tayang 🛇    |                                     | INTERNALIZATION                        |
| 🗎 Resume            | Anda sudah mengupload file Internal | ization                                |
| Live Class          |                                     |                                        |
| G KML               | Upload file di tiap                 |                                        |
| Internalization 오   | tahapan KML<br>berikut              |                                        |
| Socialization       |                                     | File anda                              |
| Externalization     |                                     | identifikasi kebutuhan                 |
| Combination         |                                     | penggerakan_1615592100_1623411517.jpeg |
| E Penugasan/Kuis    |                                     | tanggal upload: Jun 11 2021, 18:38     |
| dd. Evaluasi        |                                     | Download                               |
|                     |                                     |                                        |
| ← Kembali           |                                     | L                                      |

# III.3 Kertas Kerja

Kertas kerja adalah bagian dimana anda dapat mengupload kertas kerja yang ditugaskan untuk Anda. Kertas kerja dapat terdiri dari item "Praktik Fasilitasi" dan "Laporan Observasi Lapangan" atau lainnya.

- Anda harus mengupload file kertas kerja ke dalam sistem.
- Upload memiliki waktu Tersedia & Ditutup. Pastikan Anda mengupload file dalam rentang waktu tersebut
- Tipe file yang diizinkan untuk di upload .pdf dengan maksimal size 20MB.
- Anda tidak dapat mengupload file ketika waktu upload sudah ditutup.
- Anda dapat mengupload lebih dari satu file pada tiap-tiap Kertas Kerja.
- Anda tidak dapat mengupload file ketika waktu upload sudah ditutup.

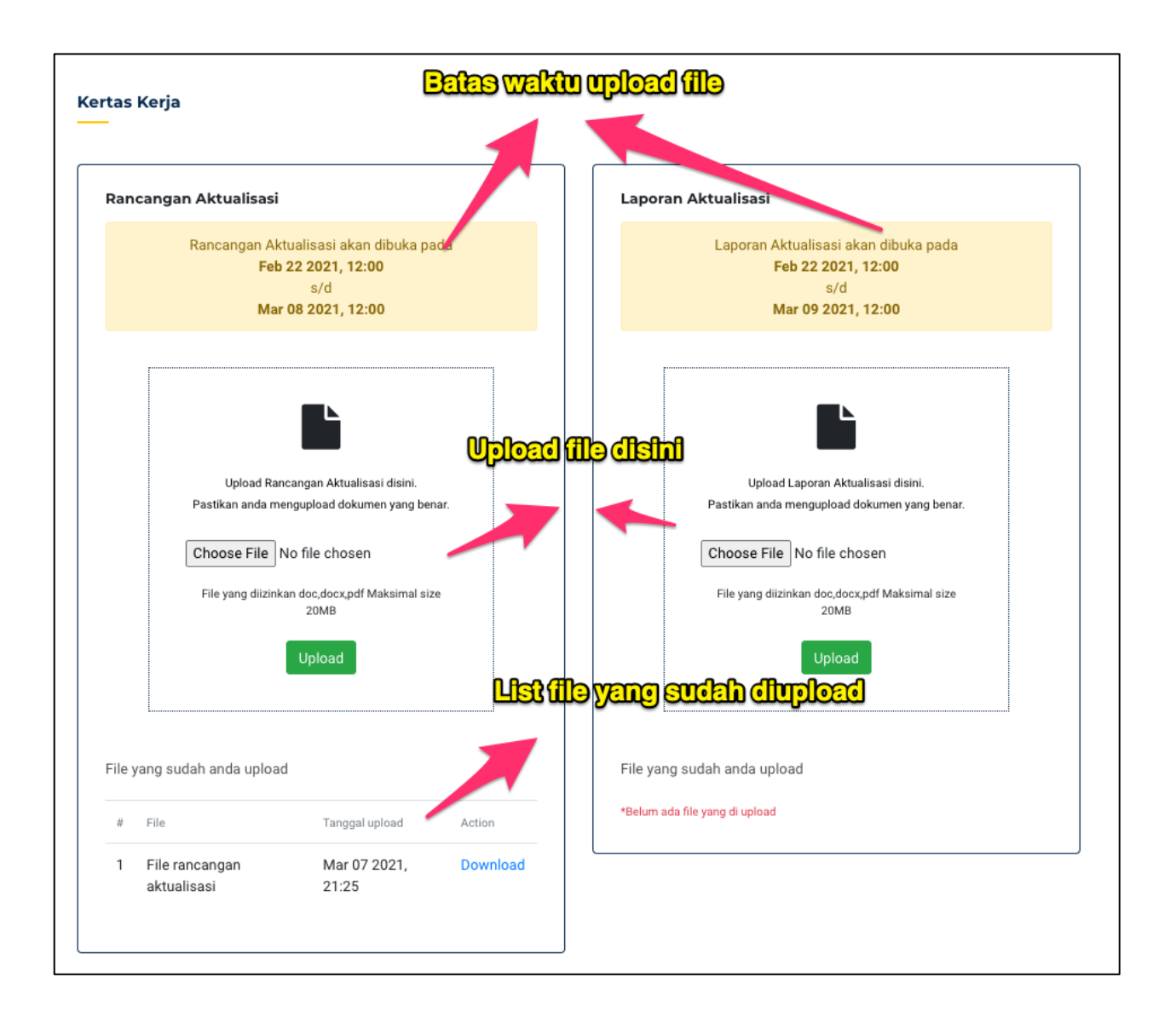

# III.4 Evaluasi Akhir

Evaluasi Akhir adalah sistem CAT (Computer Assisted Test). Disini Anda dan Peserta lain akan mengerjakan evaluasi secara bersamaan / serentak pada waktu yang telah ditentukan. Soal-soal terdiri dari seluruh mata pelatihan yang telah Anda pelajari sebelumnya. Terdapat 2 Sesi: Pilihan Ganda dan Essay.

**Catatan:** Pastikan Internet Anda stabil sebelum mulai mengerjakan Evaluasi, sehingga tidak terputus ditengah pengerjaan.

#### a. Pilihan Ganda

- Anda akan mengerjakan Evaluasi langsung di dalam sistem.
- Pilihan Ganda hanya tersedia selama waktu yang telah ditentukan.
- Pastikan Anda mengerjakan pada waktu yang telah ditentukan.

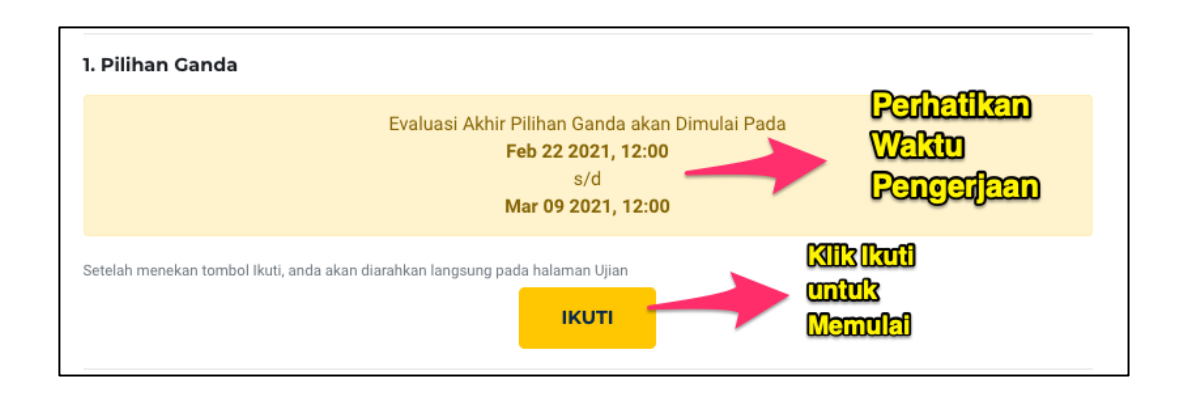

Setelah berhasil masuk, anda akan ditampilkan halaman kerja Evaluasi Pilihan Ganda, sbb:

| Pusat Pendidikan dan Pelatihan Aparatur Sipil Negara<br>Kementerian Desa, Pembangunan Daerah Tertinggal dan Transmigrasi Republik Indonesia<br>Evaluasi Akhir - Latsar Pembentukan Jabfung PSM Angkatan VIII Tahun 2021 | Selamat Mengerjakan,<br>Muhanmad Taufiq Ridha |
|----------------------------------------------------------------------------------------------------|-----------------------------------------------|
| SOAL NO. 1                                                                                                    | Sina Waku 37.28.24                            |
| B Jaawaban C  C Jaawaban A  D Jaawaban B  Collik Unirik Mamilih Jawaiban                                                                                                    | Naxigasi Sod                                  |
|                                                                                                    |                                               |

#### b. Essay

- Download terlebih dahulu file pertanyaan Essay
- Buka file, dan kerjakan jawaban pada file tersebut
- Setelah selesai mengerjakan, upload file.
- Pastikan anda mengupload sebelum Evaluasi Akhir Essay ditutup
- Jika sudah ditutup, anda tidak dapat mengupload file Anda.

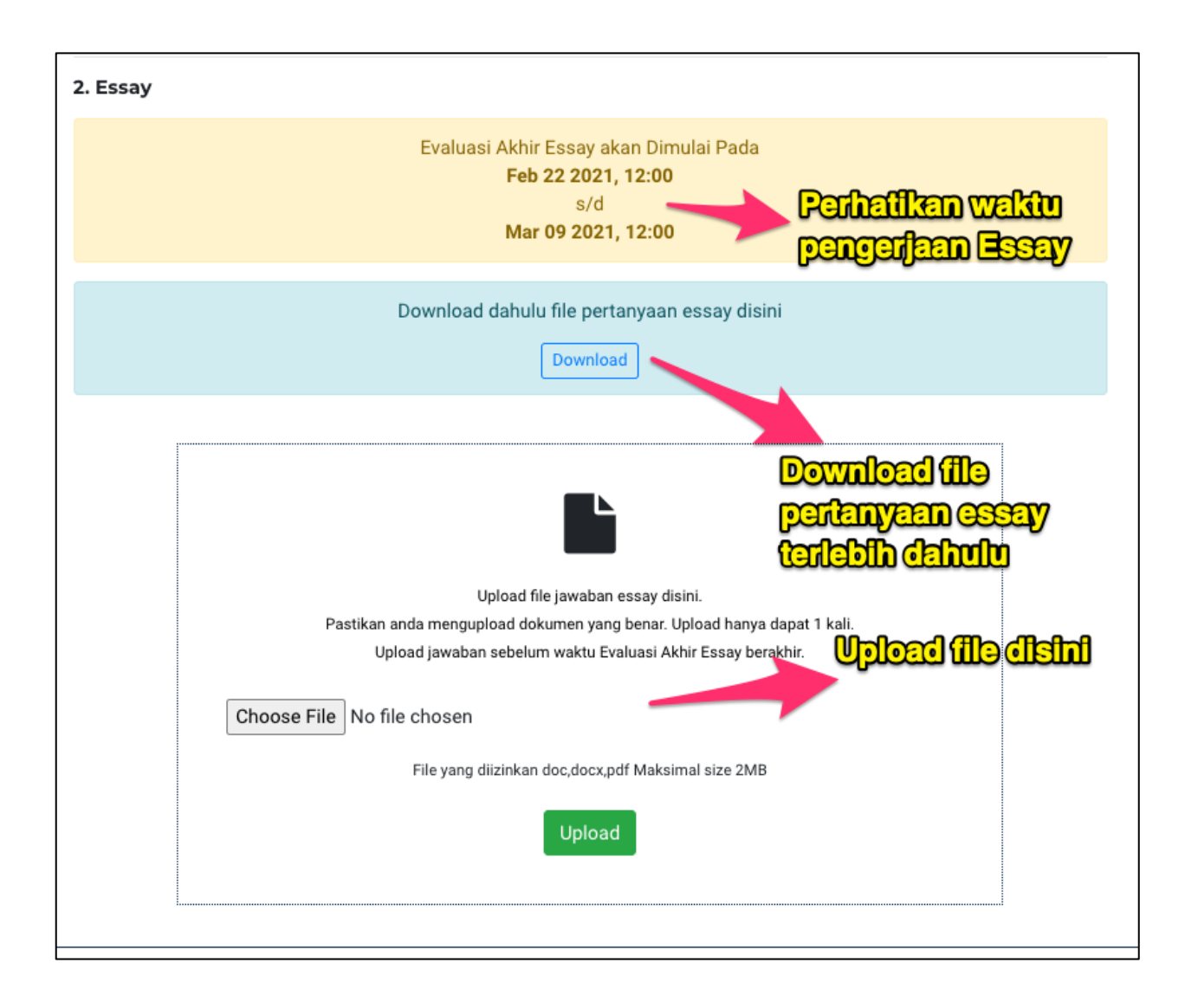

# III.5 Evaluasi Penyelenggara

Evaluasi Penyelenggara adalah form survey terhadap evaluasi penyelenggara pada pelatihan yang anda ikuti. Anda diharuskan mengisi form isian penilaian anda terhadap penyeleggara, kemudian tekan Submit.

| Catatan/Saran *                               |  |
|-----------------------------------------------|--|
|                                               |  |
|                                               |  |
|                                               |  |
|                                               |  |
| * Wajib diisi                                 |  |
| Submit                                        |  |
|                                               |  |
|                                               |  |
|                                               |  |
|                                               |  |
| Informasi Pelatihan Lainnya *                 |  |
|                                               |  |
| isi dengan angka (1-100)                      |  |
| Kelengkapan Informasi Pelatihan *             |  |
|                                               |  |
| isi dengan angka (1-100)                      |  |
| Kebersihan Asrama, Ruang Kelas, Ruang Makan * |  |

- Seluruh isian dalam form wajib diisi.
- Langkah ini adalah langkah terakhir/penutup pada tahapan pembelajran melalui SIPINTAR APIK pada pelatihan Anda, tanda anda telah menyelesaikan Pelatihan.
- Informasi mengenai kelulusan dan sertifikat dapat kemudian menghubungi Penyelenggara.
- E-Sertifikat dapat di download di dalam sistem, jika sudah diterbitkan.

### **IV. Mengunduh E-Sertifikat**

Jika Anda telah menyelesaikan seluruh tahapan Pelatihan dan Penyelenggara telah menerbetikan E-Sertifikat, anda dapat mengunduh melalui halaman Profile sbb:

- Klik tombol Profil pada kanan atas halaman -> Profil Saya
- Pada halaman Profil, temukan bagian E-Sertifikat, kemudian pilih Download

|              | НОМЕ |  | JADWAL PELATIHAN | 🔳 Kelas 🔹 Profil 🔻 |  |                       |  |
|--------------|------|--|------------------|--------------------|--|-----------------------|--|
|              |      |  |                  |                    |  | Profil Saya<br>Logout |  |
| Kartes Karia |      |  |                  |                    |  |                       |  |
| Kertas Kerja |      |  |                  |                    |  |                       |  |

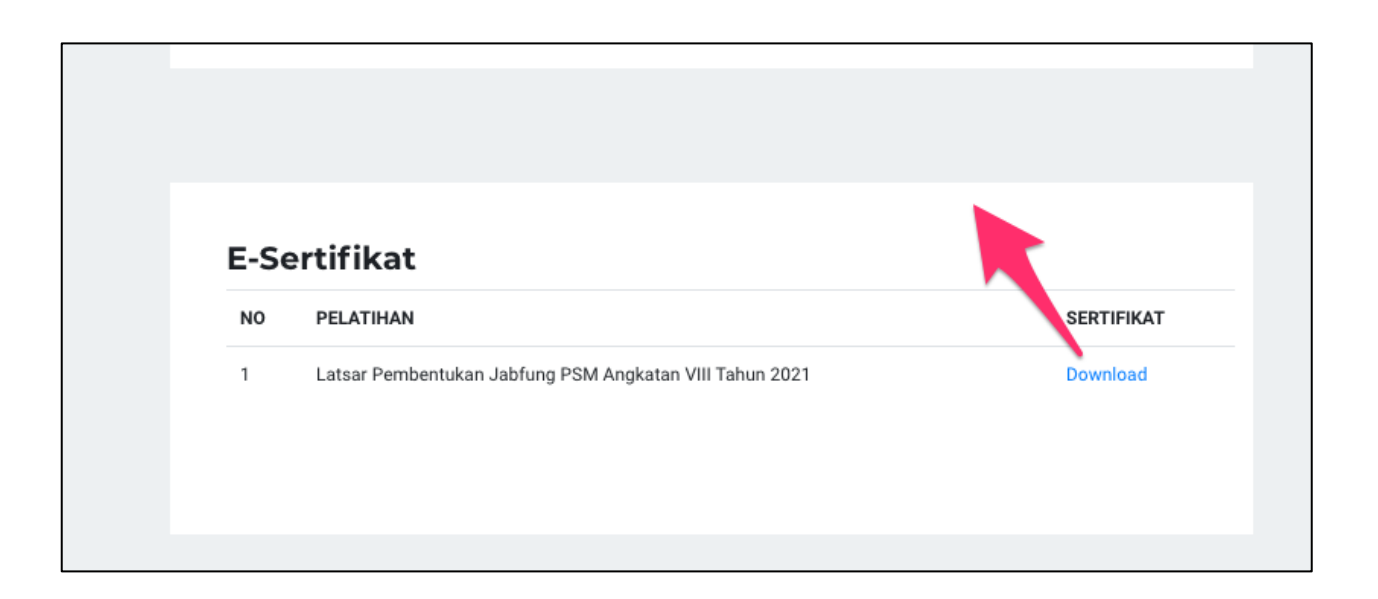